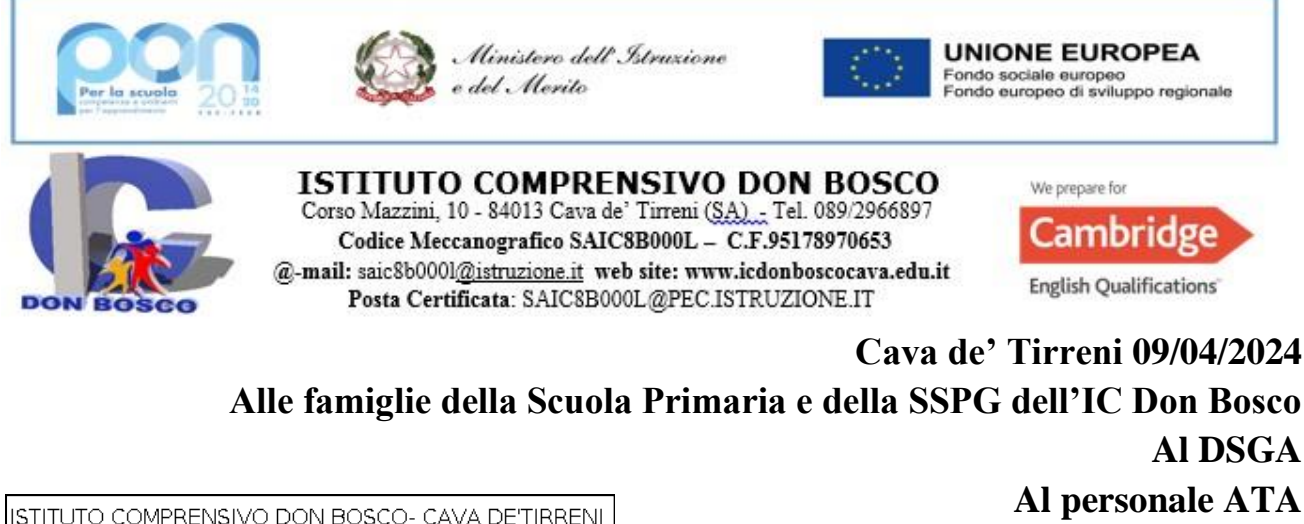

ISTITUTO COMPRENSIVO DON BOSCO- CAVA DE'TIRRENI Prot. 0002556 del 09/04/2024 IV (Uscita) Al DSGA Al personale ATA Registro ARGO Albo/atti/sito

## AVVISO N. 93

## OGGETTO: INCONTRO SCUOLA FAMIGLIA APRILE 2024 – Famiglie

Si comunica che gli incontri per i colloqui Scuola-Famiglia avranno luogo, come da Piano annuale, nei giorni **Martedì 23 aprile e Mercoledì 24 aprile 2024 dalle ore 16:30 alle ore 18:30** e si svolgeranno in presenza nei plessi di appartenenza.

Ogni colloquio avverrà previa prenotazione tramite il registro elettronico Argo e avrà la durata minima di 5 minuti e massima di 8 minuti. Le situazioni particolari, che richiedono maggior tempo, potranno essere discusse in ulteriori colloqui individuali concordati con i docenti, utilizzando l'orario di ricevimento settimanale in presenza. Anche coloro che troveranno tutte le disponibilità già occupate potranno essere ricevuti nei colloqui settimanali individuali.

Al fine di non creare disagi, si richiede ai genitori di annullare al più presto le proprie prenotazioni on-line in caso di impegni sopraggiunti che non consentano di presenziare ai colloqui.

Il pomeriggio dei colloqui, le famiglie troveranno, affisso sulla porta dell'aula del docente interessato, l'elenco con il proprio nome e il numero d'ordine della prenotazione. L'ingresso dei genitori nelle aule di ricevimento seguirà tale ordine. Se qualche genitore dovesse essere contemporaneamente impegnato nel colloquio con un altro docente, il successivo della lista potrà entrare, pur mantenendo il precedente genitore la priorità comunque acquisita tramite prenotazione.

Si invitano i genitori **a effettuare la prenotazione a partire dalle ore 8.00 del giorno 20 aprile e fino alle ore 23.59 del giorno precedente l'incontro scelto**. La prenotazione sarà registrata secondo l'ordine di arrivo della richiesta. Si ricorda a tutti di **rispettare l'orario del singolo colloquio.**  Di seguito la **Procedura guidata per i genitori per la** prenotazione dal portale Argo Scuolanext tramiteComputer

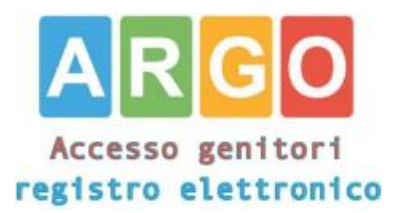

Il Dirigente Scolastico Prof.ssa Ester Senatore (Firma autografa omessa ai sensI dell'art. 3 del D. Lgs. n. 39/1993)

## Accedere al portale Argo Scuolanext

Inserire il Codice scuola (sc28755) e successivamente il proprio nome utente e password.

Qualora non si disponesse delle credenziali di accesso, recarsi in segreteria negli orari di ricevimento per richiederle.

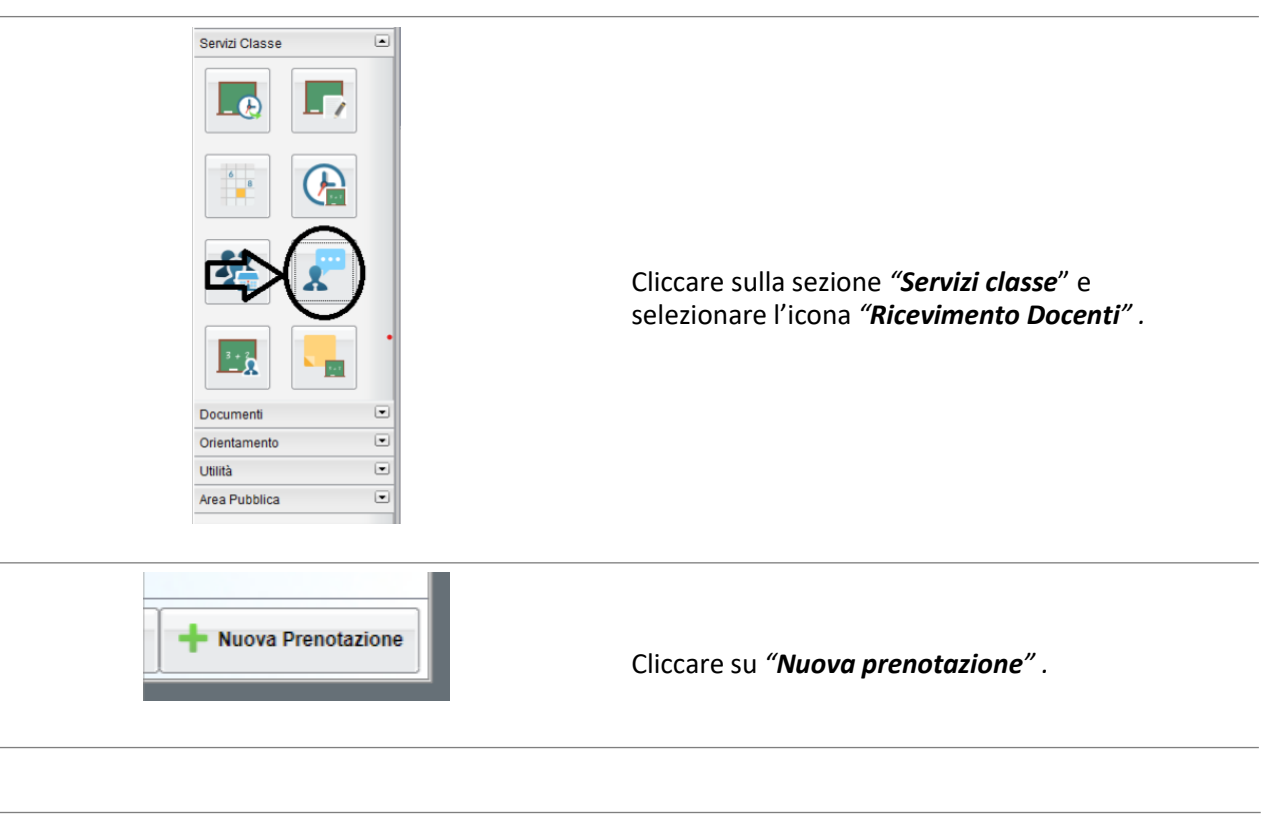

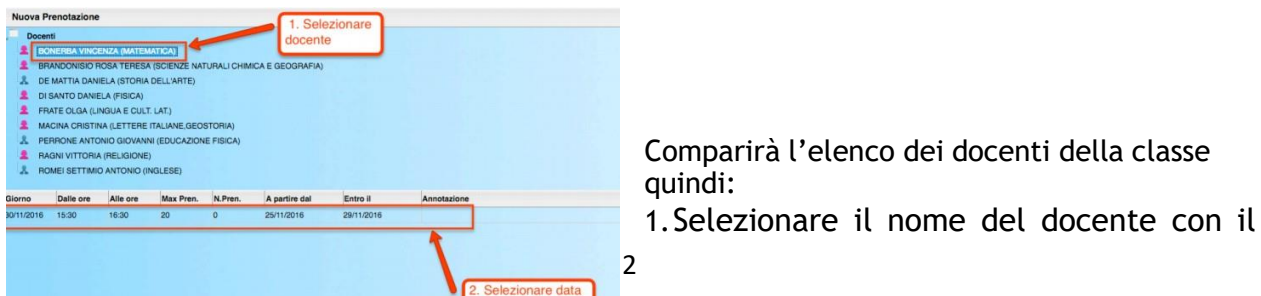

quale si intende prenotare il colloquio.
2. Selezionare la data.
3.S el ez io nar e l'ico na"Nuova
Prenotazione".

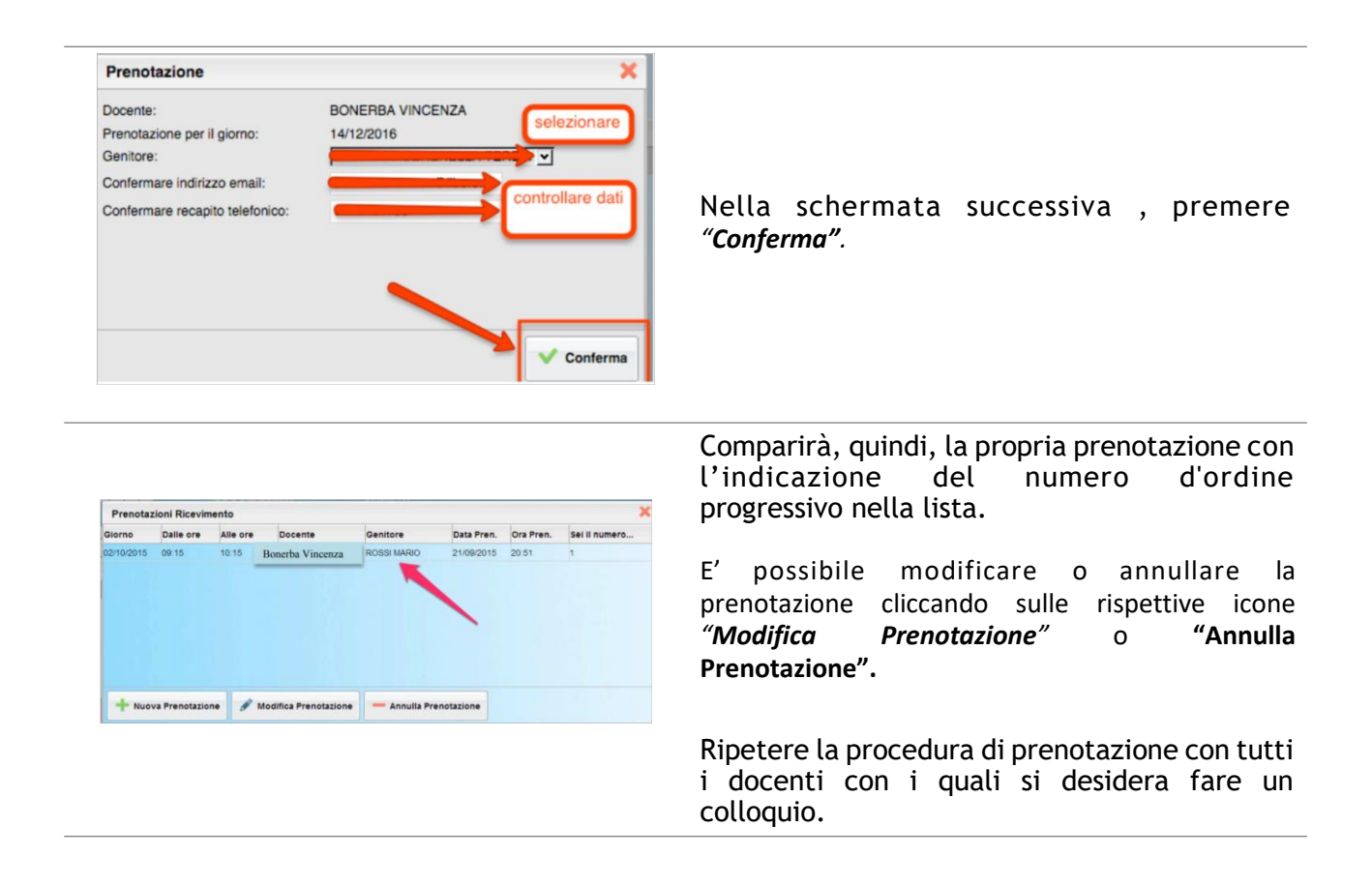

## Guida alla prenotazione tramite l'App Argo DidUP Famiglia

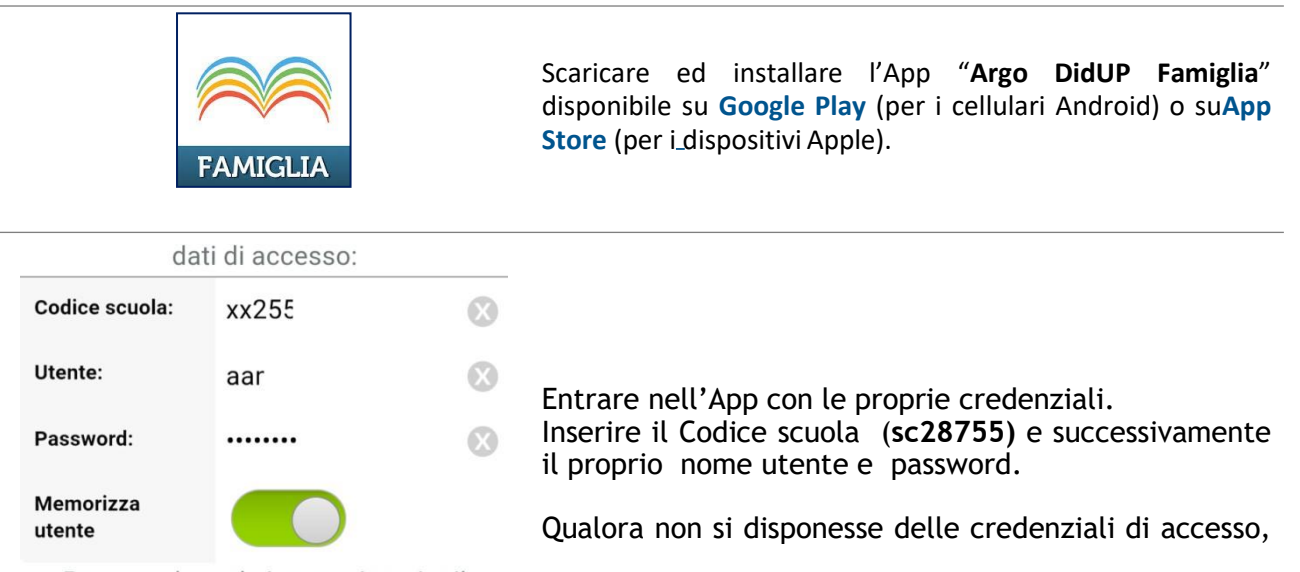

Per accedere al sistema, inserire il codice scuola visualizzato all'accesso di Scuolanost Esmialia, utanto o password recarsi in segreteria negli orari di ricevimento per richiederle.

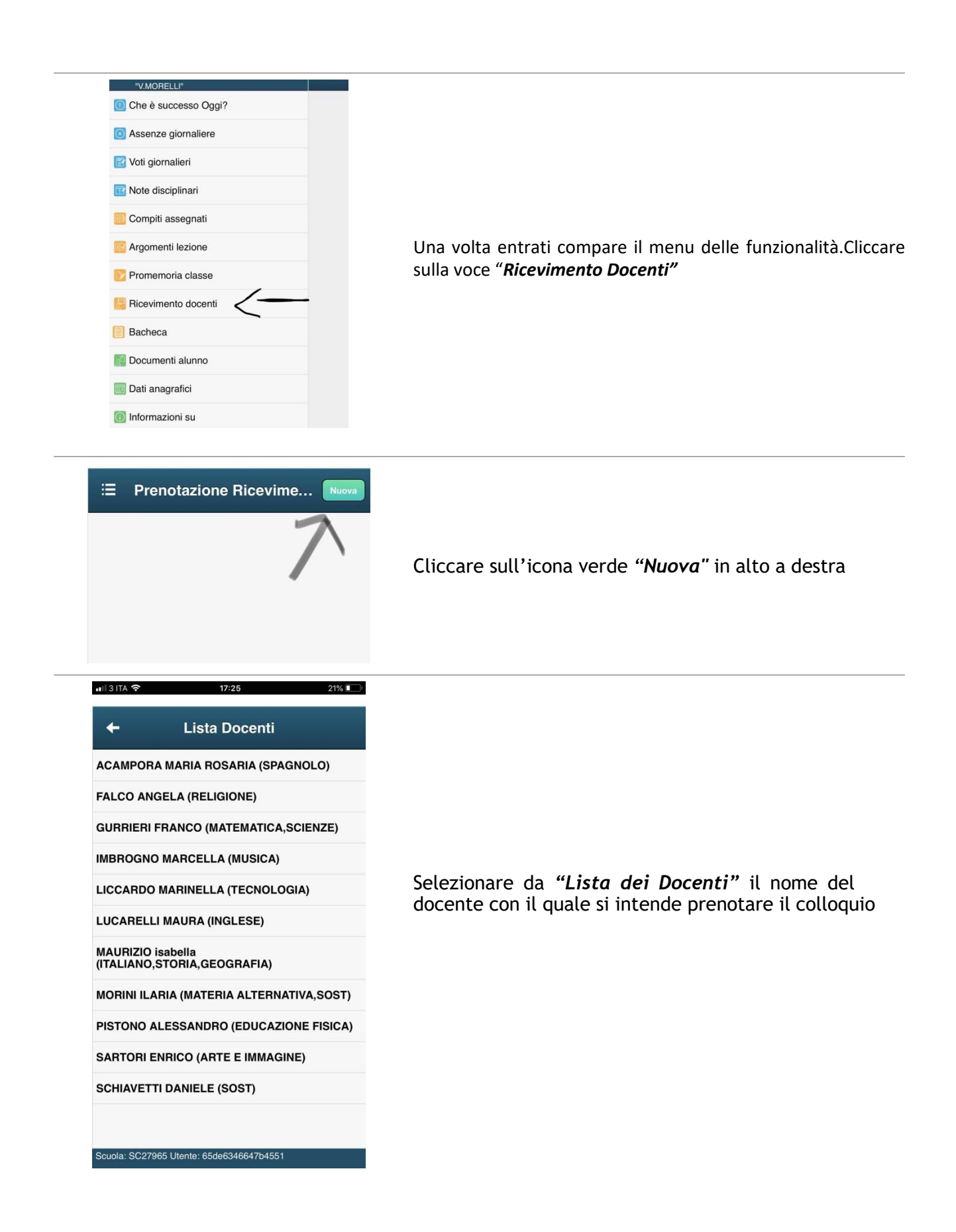

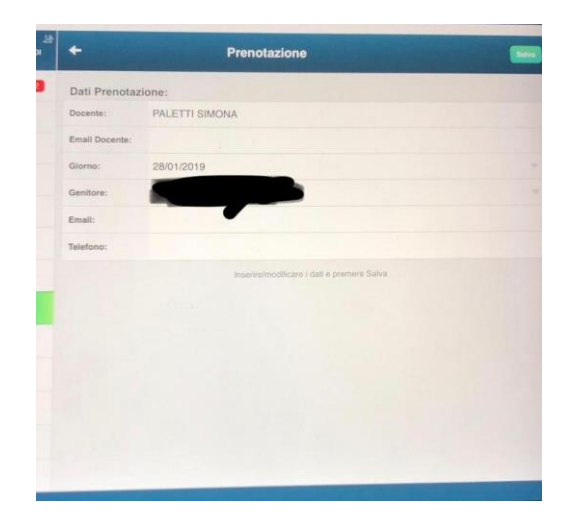

Selezionato il docente, inserire la propria prenotazione e confermare cliccando su **"Salva"**. La prenotazione è confermata ed apparirà la sintesi dell'appuntamento.

Ripetere la procedura di prenotazione con tutti i docenticon i quali si desidera prenotare il colloquio.